## **Hiring Official Instructions**

These are the instructions for the hiring official and the actions required by the hiring official to review applications, indicate those interviewed, and record selection data.

After all the applications have been reviewed and it has been determined which applicants meet the minimum qualifications, a list of those applicants will be sent to the hiring official. The hiring official will receive a **daily** email for 30 business days which will provide a link to the position(s) to which the hiring official has been granted access to review. A daily email will be sent up to 30 business days or until a hiring decision has been made and sent to the HR Admin.

## The hiring official would receive an email similar to the following example:

Below are links to the position vacancies to which you have been assigned as a Hiring Official. You will receive this summary email once a day, and must use the new links provided. Once you receive this email, any previous Hiring Official links you have received become inactive.

Information Network of Arkansas – MAIL SERVICES SPECIALIST (11111115) : https://www.ark.org/arstatejobs/index.php?ac:registerhiringofficial=1&key=4d69f351d76f42ee1160b8aba763148cdc448e73&email=wendy.eadle@dfa.arkansas.gov

The hiring official will click on the hyperlink and be directed to a page that looks like the screen shot below:

| ukansas.gov        | Live Help   Agencies   Online Se     | rvices   Stat       | e Directory            |                        |                      |
|--------------------|--------------------------------------|---------------------|------------------------|------------------------|----------------------|
|                    |                                      | ANS,<br>he official | employment website     | ANS<br>Of the State of | AS<br>bs<br>Arkansas |
| Hiring Official In | structions                           |                     |                        |                        | 177                  |
|                    |                                      |                     |                        |                        |                      |
| Applicants for     | MAIL SERVICES SPECIALIST (Pos # 1111 | 1115)               |                        |                        |                      |
|                    |                                      |                     | Applicant Selection    | n Record               | I                    |
| show 10 💌          | entries                              |                     |                        |                        |                      |
|                    | Click Name to View Application       | ٥                   | Interviewed            | Hired                  |                      |
| Willie Nelson      |                                      |                     |                        |                        |                      |
| Pumpkin Bread      |                                      |                     |                        |                        |                      |
| Bilbo Baggins      |                                      |                     |                        |                        |                      |
| Johnny Cash        |                                      |                     |                        |                        |                      |
|                    |                                      |                     |                        |                        |                      |
| Showing 1 to       | 4 of 4 entries                       | Notify H            | IR Admin of Hiring Dec | cision                 |                      |
|                    | Attachmen                            | ts:                 |                        |                        |                      |
| Attach a file      | Browse                               |                     |                        |                        |                      |

|               | Click Name to View Application | * | Interviewed Hired                                                   | \$                        |
|---------------|--------------------------------|---|---------------------------------------------------------------------|---------------------------|
| Willie Nelson |                                | ſ | Clicking the arrow buttons will s                                   | ort the colum             |
| Bilbo Baggins |                                |   | from A-Z or 1-10. Clicking the an time will sort the column for Z-A | rows a second<br>or 10-1. |
| Pumpkin Bread |                                |   |                                                                     |                           |
| Johnny Cash   |                                |   |                                                                     |                           |
| Leroy Brown   |                                |   |                                                                     |                           |
|               |                                |   |                                                                     |                           |

When the hiring official opens one of the applications, they will see the application along with the box on the right hand side of the page that will be used to enter information that will be automatically populated on the **Applicant Selection Record**:

|                                                                                                    | ants Section                                                                                                    |                                                                            |                                                     |                   |
|----------------------------------------------------------------------------------------------------|----------------------------------------------------------------------------------------------------|----------------------------------------------------------------------------|-----------------------------------------------------|-------------------|
|                                                                                                    |                                                                                                    |                                                                            |                                                     |                   |
| indication for                                                                                                    | Employment Wille Nelson                                                                                                    |                                                                            |                                                     |                   |
| appression for                                                                                                    | Employment, many reason                                                                                                    |                                                                            |                                                     |                   |
| Last Name:                                                                                                    | Tietory III                                                                                                    | iling Address                                                              | #1 Preacher's                                       | War               |
| First Name:                                                                                                    | WE+ C                                                                                                    |                                                                            | Austin                                              |                   |
| Middle Name:                                                                                                    | 51                                                                                                    |                                                                            | AR                                                  |                   |
| Home Phone:                                                                                                    | 565-111-5555 De                                                                                                    | Cade                                                                       | 70001                                               |                   |
| Work Phone:                                                                                                    | Ce                                                                                                    | unity.                                                                     | ARKANSAS                                            |                   |
| Message Phone                                                                                                    |                                                                                                    | nail Address                                                               | benelisi@da                                         | arkansas gov      |
| 100000000000000000000000000000000000000                                                                                                    |                                                                                                    |                                                                            |                                                     |                   |
| Jobs Applied                                                                                                    | For In Your Agency                                                                                                    |                                                                            |                                                     |                   |
| Job Name                                                                                                    | Close                                                                                                    | ug Date                                                                    | Position                                            | Class Code        |
| MAL SERVICES                                                                                                    | SPECIALIST 12:28                                                                                                    | 2011                                                                       | 31111116                                            | C084C             |
| Job Name                                                                                                    | How did you learn about<br>Job                                                                                                    | Apply<br>before                                                            | What name d                                         | ld you use at the |
| MAK SERVICES<br>SPECIALIST                                                                                                    | Wark Force Services                                                                                                    | Ne                                                                         |                                                     |                   |
| Employment                                                                                                    | Status Cartion                                                                                                    |                                                                            |                                                     |                   |
| ender lunant .                                                                                                    |                                                                                                    |                                                                            |                                                     |                   |
| Will you accept i                                                                                                    | employment anywhere in the State?                                                                                                    | C Yes                                                                      | 9.1a                                                |                   |
| Will you accept<br>If no, where wou<br>employment?                                                                                                  | employment anywhere in the State?<br>Id you accept FRANKLIN FULTON                                                                                                    | C Yes<br>GARLAND, G                                                        | P Ne<br>GRANT GREEN                                 | IE HEMPSTEAD      |
| Will you accept i<br>if no, where wou<br>employment?<br>Will you accept i                                                                           | employment anywhere in the State?<br>IN you accept FRANKLIN, FULTON<br>any type of employment?                                                                                                    | C Yes<br>GARLAND, O                                                        | P Ne<br>GRANT GREEN<br>P No                         | IE HEMPSTEAD      |
| Will you accept<br>If no, where wou<br>employment?<br>Will you accept<br>If no, check whit                                                          | employment anywhere in the State?<br>Hd you accept FRANKLIN FULTON<br>any type of employment?<br>ch type(s) of employment you will acc                                                                                                   | CARLAND,O<br>GARLAND,O<br>Fi Yee<br>epe: Full                              | IF Na<br>GRANT, GREEN<br>IF No                      | IE HEMPSTEAD      |
| Will you accept a<br>If no, where wou<br>employment?<br>Will you accept a<br>If no, check whith<br>Have you even b                                  | employment anywhere in the State?<br>(Id you accept FRANKLIN FULTON<br>any type of employment?<br>ch type(s) of employment you will acc<br>een employed by Arkamas State Gos                                                             | F' Yes<br>GARLAND, C<br>F' Yes<br>ept: Ful<br>enserent?                    | 9 Na<br>Grant Green<br>19 No<br>19 Yes              | IE HEMPSTEAD      |
| Will you accept<br>If no, where wou<br>employment?<br>Will you accept<br>If no, check whit<br>Have you ever b<br>If yes, what was                   | employment anywhere in the State?<br>(Id you accept FRANKLIN FULTON<br>any type of employment?<br>ch type(s) of employment you will acc<br>een employed by Arkenses State Geo<br>your name at that time? The Rd                          | E' Yes<br>GARLAND, C<br>E' Yes<br>rep: Full<br>remanded Si<br>id Headed Si | 97 Na<br>GRANT, GREEN<br>19 No<br>19 Yes<br>tranger | IE HEMPSTEAD      |
| Will you accept<br>If no, where wou<br>employment?<br>Will you accept<br>If no, check whit<br>Hare you ever b<br>If yes, what was<br>May we contact | employment anywhere in the State?<br>(Id you accept FRANKLIN FULTON<br>any type of employment?<br>ch type(s) of employment you will acc<br>een employed by Arkamas State Gos<br>your name at that time? The Re<br>your current employer? | E Yes<br>GARLAND, C<br>E Yes<br>sept: Full<br>meanent?<br>Id Headed Si     | P No<br>GRANT GREEN<br>P No<br>P Yes<br>banger      | IE HEMPSTEAD      |

| Hired               |                         |                         |
|---------------------|-------------------------|-------------------------|
| Interviewed         |                         | (mm/dd/yyyy)            |
| Sex                 | -Select- 💌              |                         |
| Race                | -Select-                | <b>*</b>                |
| Military History    | -Select- 💌              |                         |
| Veteran's Points    |                         |                         |
| Date Contacted      |                         |                         |
| Knowledge           |                         |                         |
| Ability             |                         |                         |
| Skills              |                         |                         |
| Interview Score     |                         |                         |
| Hiring Official Con | nments <i>(Saved at</i> | the bottom of the page) |
|                     |                         | I Save                  |
|                     |                         | Save                    |

As applicants are selected for interviews, the hiring official enters the necessary information into this box. You will notice that the five boxes following the Veteran's Points (**Date Contacted, Knowledge, Ability, Skills, and Interview Score**) are all custom fields pre-determined by the agency.

The following is a sample of how that box might look once completed:

| Hired               |                                          |
|---------------------|------------------------------------------|
| Interviewed         | ✓ 12/29/2011 (mm/dd/yyyy)                |
| Sex                 | Male 💌                                   |
| Race                | White/Not Hispanic Origin 💌              |
| Military History    | No                                       |
| Veteran's Points    | 0                                        |
| Date Contacted      | 12/25/2011                               |
| Knowledge           | 25                                       |
| Ability             | 30                                       |
| Skills              | 25                                       |
| Interview Score     | 80                                       |
| Hiring Official Con | nments (Saved at the bottom of the page) |
|                     | ✓ Save                                   |

Once the information is entered into the box, you must click the **Save** button to save your information.

Please note: In instances where multiple hiring officials are involved in the hiring decision, only the most recent entries will be recorded on the Applicant Selection Record. However, you may save multiple **Hiring Official Comments.** The **Hiring Official Comments** are saved at the bottom of the application shown below.

| - Hiring Official Comments                                                       |  |
|----------------------------------------------------------------------------------|--|
| ben ellis@dfa.arkansas.gov (12-07-2011 10.09-02) : Not a good fit for the agency |  |
|                                                                                  |  |
| PrintApplication                                                                 |  |

Note: The comments are recorded on both the application page and the comments section of the **Applicant Selection Record.** 

After interviewing the applicants and entering the necessary information, including the hiring selection, the hiring official will then **Notify the HR Admin of Hiring Decision** by selecting that button. This action sends an email to the human resource office letting them know that a hiring decision has been made for the position.

|                             |                        | Applicant Selection     | Record          |
|-----------------------------|------------------------|-------------------------|-----------------|
| Shew 10 💌 entries           |                        |                         |                 |
| Click Hame to View /        | Application            | Index v to order t      | ( 110001 )<br>o |
| Wille Helson                |                        | 12-29-2011              |                 |
| Billo Baggins               |                        | 12-29-2011              |                 |
| Pumphin Bread               |                        | 12-29-2011              |                 |
| Juhony Cash                 |                        | 12-29-2011              | 100             |
| Lerov Brown                 |                        |                         |                 |
| Showing 1 to 5 of 5 entries | Notify<br>Attachments: | HR Admin of Hiring Deci | sian            |
| Attach a file:              | Browse                 |                         |                 |
| Alm attached files          |                        | Uning                   | Eilm            |

When the information is entered into the box on that applicant's application page, the **Applicant Selection Record** is automatically populated. You can see that information from this example:

| Insurance Department<br>Applicant Selection Record Form |                   |                          |         |                    |                   |                  |           |        |        |                |       |                                                                  |
|---------------------------------------------------------|-------------------|--------------------------|---------|--------------------|-------------------|------------------|-----------|--------|--------|----------------|-------|------------------------------------------------------------------|
|                                                         |                   |                          |         |                    | AT L-DPP          | CI REQUIRING FOR | 7304 :    |        |        |                |       |                                                                  |
| 300 TEN: MAD, SERVICES SPECIALIST                       |                   |                          |         |                    |                   |                  |           |        | Posts  | e #: 11111115  | _     |                                                                  |
| Office: Mail                                            |                   |                          |         |                    |                   |                  |           |        | Sector | n Inter-affice |       |                                                                  |
| Farms of Applicant                                      | Date Televisional | Leo                      | 340     | Hildery<br>History | Valerym<br>Points | Date Costacted   | Genelodge | Alathy | -      | Interview Room | Head  | Connects                                                         |
| Wile Nelson                                             | 12-29-2010        | White/Wet Hapanic Origin | Fight.  | 81                 | 0                 | 12/29/2011       | 25        | 36     | 25     | 10             |       | Good applicant.                                                  |
| Johnny Cash                                             | 12-29-2011        | White/Wat Hajanic Orgn   | Hile    | Teb.               | <b>3</b> E        | 12/23/2011       | 30        | 25     | 30     | 15             | Yee   | Seems like a great applicant. Would work out well in the office. |
| Bibs Baggris                                            | 12-29-2011        | Other (Not sets)         | Hale.   | B\$                | 0                 | 12/24/2011       | 15        | 20     | 15     | 50             |       | Net a good ft                                                    |
| Laroy Brawn                                             |                   |                          |         |                    |                   |                  | 1         |        |        | 1              |       |                                                                  |
| Purrpkin Bread                                          | 12-29-2811        | Bady Not Heperic Orgin   | Fertals | lia                | ġ.                | 12/22/2011       | 25        | 38     | 10     | 65             | E'    | Mpht as goot                                                     |
| Hring Offical(s): Wandy Beadle, Ban                     |                   |                          |         | _                  | _                 |                  |           | _      | _      | V              | 12-29 | 2811                                                             |

The hiring official has the ability to upload forms, files, or other information stored on their computer by using the **Browse** and **Upload File** feature shown below:

|                   |         | min of Hiring Decision |             |
|-------------------|---------|------------------------|-------------|
|                   | Attachm | ents:                  |             |
| Attach a file:    | Browse  |                        |             |
| No attached files |         |                        | Upload File |

The **Browse** and **Upload File** feature works the same way as if you would attach a file to an email. Select the **Browse** button and a **"choose file"** box will be displayed:

| Hiring                                                           | Official                       |                     |
|------------------------------------------------------------------|--------------------------------|---------------------|
| Choose file                                                      | <u>? ×</u>                     |                     |
| Look in:                                                         | 🔒 My Documents 💽 🗢 🖻 📸         |                     |
| My Recent<br>Documents<br>Desktop<br>My Documents<br>My Computer |                                | ved<br>111          |
| My Network                                                       | File name:     Open            |                     |
| Places                                                           | Files of type: All Files (*.*) |                     |
|                                                                  | Notify HR Admin of             | ı<br>Hiring Decisio |
|                                                                  | Attachments:                   | _                   |

Click on the file you wish to attached and then click the **Open** button. You will see the file name displayed in the "**attach a file**" field shown below.

| * *                                   |        |       | Notify HF | R Admin of H | liring Decis | sion |  |
|---------------------------------------|--------|-------|-----------|--------------|--------------|------|--|
|                                       | Attach | ments | 5:        |              |              |      |  |
| Attach a file: C:\Documents and Setti | Browse | э     |           |              |              |      |  |
| No attached files                     |        |       |           |              | Upload       | File |  |

The final step is to select the **Upload File** button. You will now see that the file has been uploaded and the file name displayed. You may delete the file by selecting the delete button next to the file name.

| - F                           |                                 | Notify HR A             | dmin of Hiring Decision |  |
|-------------------------------|---------------------------------|-------------------------|-------------------------|--|
|                               | Attachr                         | nents:                  |                         |  |
| Attach a file:                | Browse                          |                         |                         |  |
| <u>ben.ellis@dfa.arkansas</u> | <u>gov (01-17-2012 11:21:45</u> | ) <u>: parks vacant</u> | Upload File             |  |
| positions.XLS (Delete)        |                                 |                         |                         |  |
|                               |                                 |                         |                         |  |

This attaches a file to the **Position**. You may also attach a file to an individual application. You may use this feature if an applicant provided a file or form such as a transcript or veterans DD-214 file during the interview process. You will find the same attachment feature at the bottom of the application page shown below.

| Atachments                                                                        |             |
|-----------------------------------------------------------------------------------|-------------|
| Anach a file: Browse                                                              |             |
| No attached files                                                                 | Upload File |
|                                                                                   |             |
| r Hiring Official Comments                                                        |             |
| ben ellis@sfla.arkansas.gov (12-07-2011 10.09.02) : Not a good fit for the agency |             |
|                                                                                   |             |
| PrintApplication                                                                  |             |

This attachment feature works in the same way as previously described.

Once the hiring official has used the **Notify HR Admin of Hiring Decision** button, the HR Admin will receive an email letting them know a hiring decision has been made for the position. The email will look similar to the following:

Hiring Official : <u>Ben.ellis@dfa.arkansas.qov</u> has requested you be notified that a hiring decision has been made for MAIL SERVICES SPECIALIST (Position #: 11111115).

## https://dev.ark.org/arstatejobs/

The HR office will then log into the website to view the hiring decision, Applicant Selection Record, and any files associated with the applicants or position. Upon receipt of this notification, the HR office will revoke the hiring official's access to the now filled position.